| <mark>、鲸鱼填报</mark><br><sup>智能数据管理平台</sup> |
|-------------------------------------------|
| 账号登录 扫码登录 手机号登录                           |
|                                           |
| 获取验证码                                     |
| 登录                                        |
|                                           |
|                                           |
|                                           |

| N € £ ≩ R<br>unigani oʻsana | ☆ 机构首页 | ■_个人首页     | ■_机撬输管理                                      |  |
|-----------------------------|--------|------------|----------------------------------------------|--|
|                             |        | 3 <b>4</b> |                                              |  |
| ,<br>I                      |        |            |                                              |  |
|                             |        |            |                                              |  |
|                             |        |            | La deservativa<br>La deservativa<br>Salativa |  |
| ● 学科音客管理系统                  |        |            | 大创项目。                                        |  |
| TITREALAN                   | ]      |            | <b>103</b> ×1                                |  |

##